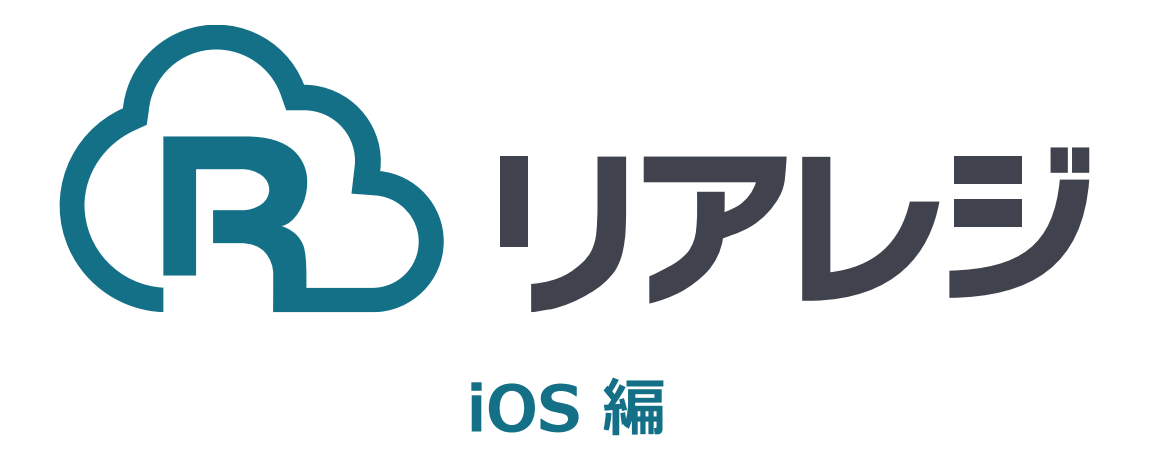

## SM-S210i Bluetooth接続 設定マニュアル

## 1. プリンタ設定をする

| 1                                                                                                    |                                                                                                    |                                                                                                    |
|----------------------------------------------------------------------------------------------------|----------------------------------------------------------------------------------------------------|----------------------------------------------------------------------------------------------------|
| 「「「「「」」」」では、「「」」」では、「「」」では、「」」では、「」、「」、「」、「」、「」、「」、「」、「」、「」、「」、「」、「」、「」、 | <pre>*** SM-S21012(RX) *** PRINTER STATUS (JPN) [Ver 4.4 2021/07/19] S/N : PORT = Bluetooth(Auto) SENIAL = 57000 BPS</pre>                   | 事前にプリンターのハード設定をしてお<br>く必要があります。<br>①設定を確認します。<br>【電源】ボタン+【FEED】を長押し<br>します。【ピッピ】と音が鳴りレシー<br>トが印刷されるまで長押ししてください。<br>設定は以下の通りか確認します。<br>Port = Bluetooth (Auto)<br>EMULATION = StarPRNT<br>設定は合っている場合は、次のページに<br>進みます。 |
| ②<br>ポートは<br>Bluetooth (Auto)                                                                                                    | *** SM-S210I2(RX) ***<br>PRINTER STATUS (JPN)<br>Ever 4 2021/07/101                                                                          | ②PORTが異なっていた場合、<br>再度、【電源】ボタン+【FEED】ボ<br>タンを見知しして【ピッピ】ときが鳴                                                                                                    |
|                                                                                                    | S/N :<br>PORT = Bluetooth(Auto)<br>SERIAL = 57600 BPS<br>8 DATA BIT<br>NO PARITY<br>1 STOP BIT                                               | りレシートが印刷されるまで長押しして<br>ください。                                                                                                    |
|                                                                                                    | EMULATION = StarPRNT<br>DENSITY = MEDIUM<br>PRINT SPEED = LOW<br>MARK = NO USE<br>SENSOR = LOW(204)<br>PWDN = NO USE<br>AUTO CONNECTION = ON | Port = Bidetooth (Auto) になりて<br>いるか確認します。<br>※この設定をすると、<br>【Bluetooth (Mac)】⇔【Bluetooth (Auto)】<br>と設定が切り替わります。                                                                                                    |
| 電源ボタン フィードボタン                                                                                                    |                                                                                                    |                                                                                                    |

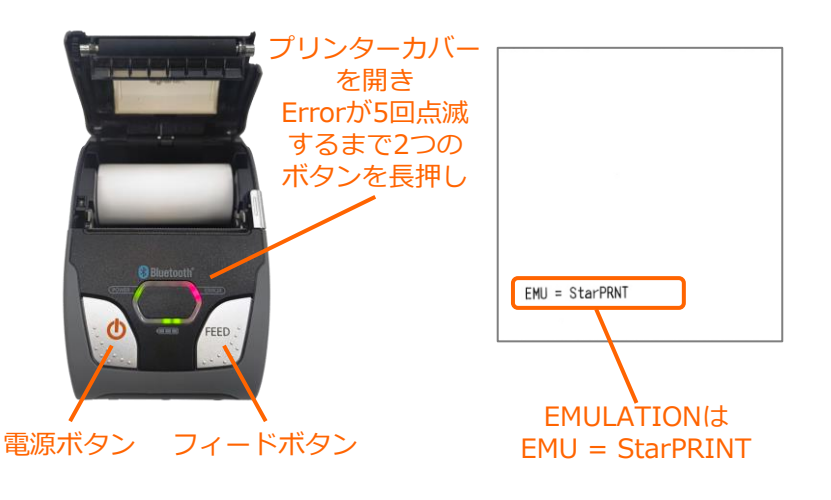

③ EMULATIONが異なっていた場合、 以下の方法で設定を変更します。

- [A]プリンターカバーを開き
- [B]電源+FEEDボタンを同時に長押し ERRORランプが5回点滅したことを 確認し電源+FEEDから指を放す。
- [C]用紙をセット後、プリンターカバー を閉めるとエミュレーションモード

が

変更されます。 ※この設定をすると、 【ESC/POS】⇔【StarPRNT】と設定が切り替 わります。

## 2. iOS端末にレシートプリンターをペアリングする。

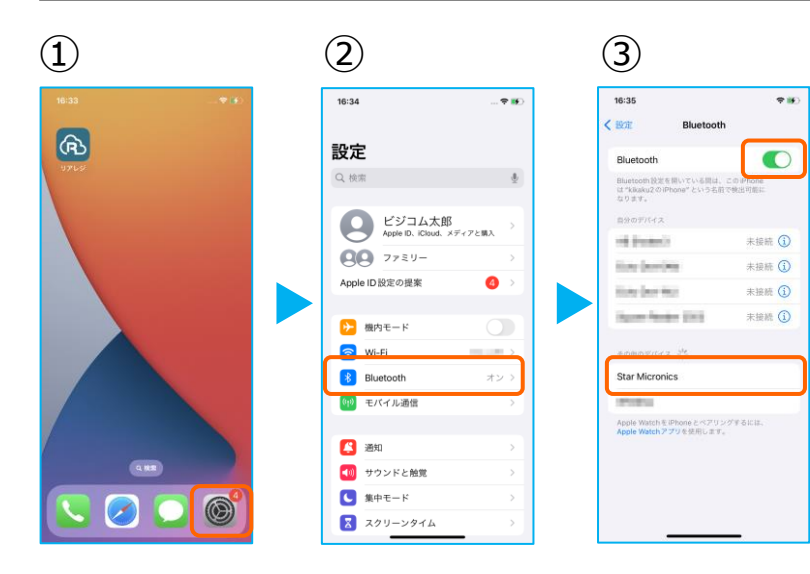

(5)

16:36

Bluetooth

of the second

tion benches

itale deservica

Star Micronics

-

Bluetooth

Bluetooth 設定を描いている間は、このiPhone は "kikaku2のiPhone" という右前で統正可能に なります。

Apple WatchをiPhone とペアリングするには Apple Watchアプリを使用します。

く設定

7 16

未接続 ①

未接続 ①

未接続 ①

未接続 (1)接続済み (1)

(4)

PIN

(6)

16:37

Star Micro

×79

SM-S210iの電源を入れます。
 次に、iOS端末の【 設定 】をタップ。

②【 Bluetooth 】をタップ。

③ 【 Bluetooth 】のトグルをオン。
 しばらく待つと、【 Star Micronics 】
 の表示が出たらタップ。

④【 PIN 】をタップ。
 【 1234 】と入力。
 【 ペアリング 】をタップ。

⑤【 Star Micronics 】が[ 接続済み ] と 表示されます。

ペアリングが完了しました。設定画面を閉 じます。

※ 電源オフ・Bluetoothのオフをした際は、【 Star Micronics 】のペアリングが切断されます。次回か らは、この画面で【 Star Micronics 】をタップする だけでペアリングができます。

 $\overline{(7)}$ (8) 16:38 **? 5** • リアレジ 閉じる システム設定 戻る プリンター設定 プリンター設定 対象プリンタ・ CITIZEN CT-S2 POSCAFE東京店 IPアドレス ダメインメニュー ボート香号 Ver:1.0.5.1 印字テスト 版売面面(2列表示) ● レシート再発行 **田** 日報 ジャーナル成核 ● マスタ登録

⑥リアレジを起動させます。 メインメニューの右上【 歯車マーク 】を タップ。

⑦【プリンター設定】をタップ。

⑧プリンター設定が開きます。【対象プリンター】をタップ。プリンターを選択します。

## 2. iOS端末にレシートプリンターをペアリングする。

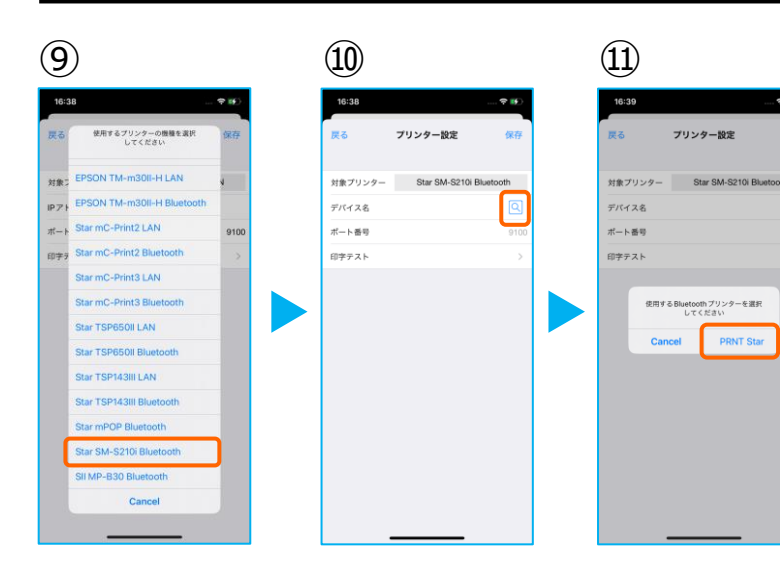

③プリンターのリストから【 Star SM-S210i Bluetooth 】を選択します。

⑩デバイス名の【 虫眼鏡 】をタップ

⑪ペアリングしたプリンターが表示され ます。 【 PRNT Star 】をタップ。

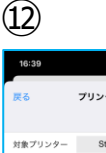

デバイス名

ポート番号

印字テスト

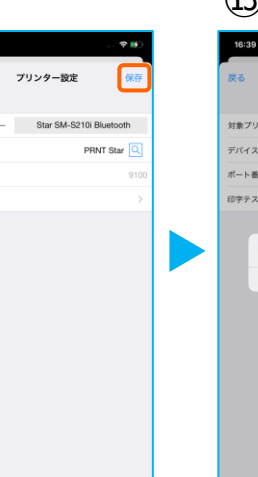

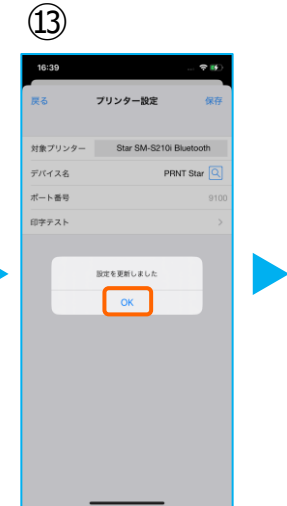

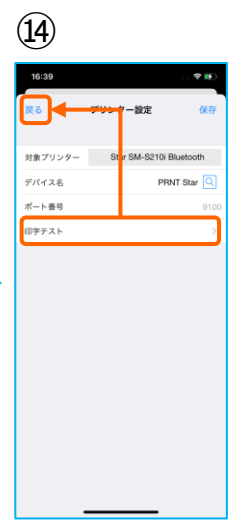

- 12プリンターの指定ができたら 【保存】をタップ。
- ⑬【OK】をタップ。
- ⑭【印字テスト】をタップ。レシートが印刷されるか確認します。

問題なく印刷ができたならば【 戻る 】を タップ。

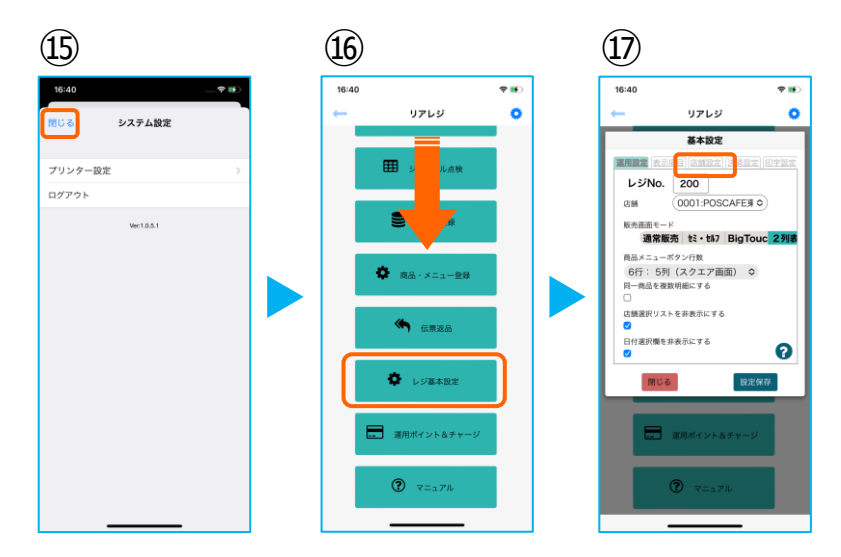

- ⑮【閉じる】をタップ。
- ① 【店舗設定】 タブをタップ。

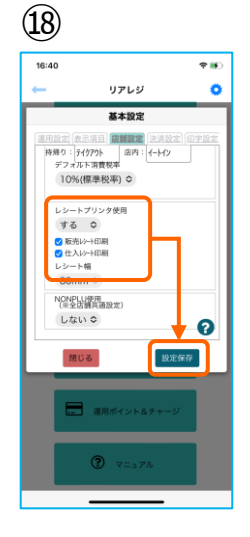

18レシートプリンタ使用【する】を選択。
 【販売レシート印刷】をチェック
 【 仕入レシート印刷 】をチェック

設定完了後、【設定保存】をタップし 【閉じる】をタップ

以上でSM-S210iの設定は完了です。